## ClubRunner

Help Articles > Club Help > Club - Administration Guide > Dues & Billing > How do I specify a preferred email address for dues & billing?

How do I specify a preferred email address for dues & billing? Michael C. - 2021-02-23 - Dues & Billing

You can now specify the Email address to receive all Dues & Billing invoices sent by your Club. To learn how to do this, please follow these instructions.

1. Logon to your Member Area, click My ClubRunner, and select My Profile.

dmin Hy ChubRummer Communication Bulletin New Bulletin (Beta) Contacts (Beta) Membership Organization RI Integration Attendance Website Reports Events Volunteers Help

2. On your Member Profile's Personal tab, click the Edit button

| Personal Rotary Biography Commit                           | nents Settings Privacy |                                                                                      |                    |  |
|------------------------------------------------------------|------------------------|--------------------------------------------------------------------------------------|--------------------|--|
|                                                            |                        | Edit                                                                                 |                    |  |
| Member Details                                             |                        |                                                                                      |                    |  |
| Title                                                      |                        | Gender                                                                               | Male               |  |
| First Name                                                 | John                   | Date of Birth                                                                        |                    |  |
| Middle Name                                                |                        | Anniversary                                                                          |                    |  |
| Last Name                                                  | Dean                   | Spouse/Partner First Name                                                            |                    |  |
| Nickname                                                   |                        | Spouse/Partner Last Name                                                             |                    |  |
| Suffix                                                     |                        | Spouse/Partner Nick Name                                                             |                    |  |
| Preferred Address                                          | Home                   | Spouse/Partner Date of Birth                                                         |                    |  |
| Preferred Phone                                            | Home                   | Dues & Billing Preferred Email                                                       | Primary Email      |  |
| Email                                                      | email1@example.com     | Alternate Email                                                                      | email2@example.com |  |
| *All emails will only be sent to the primary email address |                        | Birthday and anniversary years can only be viewed by Club Executive level or higher. |                    |  |

Click on the radio icon next to the **Primary** or **Alternate** Email field to select the desired address to receive Club invoices.

| Personal Rotary Biography Commitments Settings Privacy                                                                                          |                    |             |                                |                  |                      |  |  |  |
|----------------------------------------------------------------------------------------------------|--------------------|-------------|--------------------------------|------------------|----------------------|--|--|--|
|                                                                                                    |                    | Save Cancel |                                |                  |                      |  |  |  |
| Fields marked in red are required.                                                                                                    |                    |             |                                |                  |                      |  |  |  |
| Member Details                                                                                                    |                    |             |                                |                  |                      |  |  |  |
| Title                                                                                                    |                    |             | Gender                         | Male             | O Female             |  |  |  |
| First Name                                                                                                    | John               |             | Date of Birth                  |                  |                      |  |  |  |
| Middle Name                                                                                                    |                    |             | Anniversary                    |                  |                      |  |  |  |
| Last Name                                                                                                    | Dean               |             | Spouse/Partner First Name      |                  |                      |  |  |  |
| Nickname                                                                                                    |                    |             | Spouse/Partner Last Name       |                  |                      |  |  |  |
| Suffix                                                                                                    | ~                  |             | Spouse/Partner Nick Name       |                  |                      |  |  |  |
| Preferred Address                                                                                                    | Home O Work        |             | Spouse/Partner Date of Birth   |                  |                      |  |  |  |
| Preferred Phone                                                                                                    | O Business 🖲 Home  | O Cell      | Dues & Billing Preferred Email | Primary<br>Email | O Alternate<br>Email |  |  |  |
| Email e                                                                                                    | email1@example.com |             | Alternate Email                | email2@exar      | nple.com             |  |  |  |
| *All emails will only be sent to the primary email address Birthday and anniversary years can only be viewed by Club Executive level or higher. |                    |             |                                |                  |                      |  |  |  |

**Related Content** 

- How do I print/email invoices?
- How do I send statements to members?
- Dues & Billing configuration settings
- How do I create a new bill?